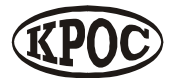

Компания радиоэлектронных и охранных систем ЗАО «КРОС-НИАТ»

# Комплекс телемеханики ТМ88-1М (радиоканал)

Руководство оператора УО733.001.00.000-МР РО

> Ульяновск 2006 г

# Содержание

- 1. О программе
- 2. Общий вид
- 3. Начало работы
- 4. Инициализация комплекса
- 5. Контроль лифта
- 6. Панель оповещения
- **7.** ΓΓC
- 8. Состояние ОДТ-Л
- 8. Состояние ПРУК
- 9. Авторизация

## 1. О программе

Комплекс телемеханики ТМ88-1М предназначен для диспетчеризации территориально-рассредоточенных объектов ЖКХ, обеспечения безопасной эксплуатации лифтов и информационного обеспечения руководства и служб ЖКХ. Объекты применения ТМ88-1М - городские микрорайоны многоквартирных домов.

Комплекс телемеханики ТМ88-1М обеспечивает исполнение следующих функций:

- телесигнализация (охранная, пожарная, загазованности, затопления и т.п.);
- телеизмерения (параметры тепло-водоснабжения, экологический мониторинг);
- телеуправление (освещение, силовые агрегаты);
- громкоговорящая связь диспетчера с объектами;
- контроль шлейфов охранной сигнализации;
- авторизация персонала на диспетчерском пункте и объектах;
- управление доступом на объекты (электрозамки);
- съем и обработка информации с теплосчетчиков, электросчетчиков и других приборов с последовательным интерфейсом;
- автоматическое речевое оповещение и выдача звуковой информации на объектах;
- диспетчеризация и обеспечение безопасной эксплуатации лифтов согласно ПУБЭЛ ПБ 10-558-03;
- прием и контроль исполнения заявок от населения;
- электронное документирование событий и формирование отчетов;
- передача по каналам связи отчетной информации руководству и заинтересованным организациям.

## 2. Общий вид

Пользовательский интерфейс разделен на несколько частей. Главное меню и Панель инструментов расположены сверху. Слева расположены список объектов, список устройств включенных в конфигурацию и структура подключений устройств. Модель размещения объектов на карте, расположена справа. Панель состояния и журнал событий расположены снизу.

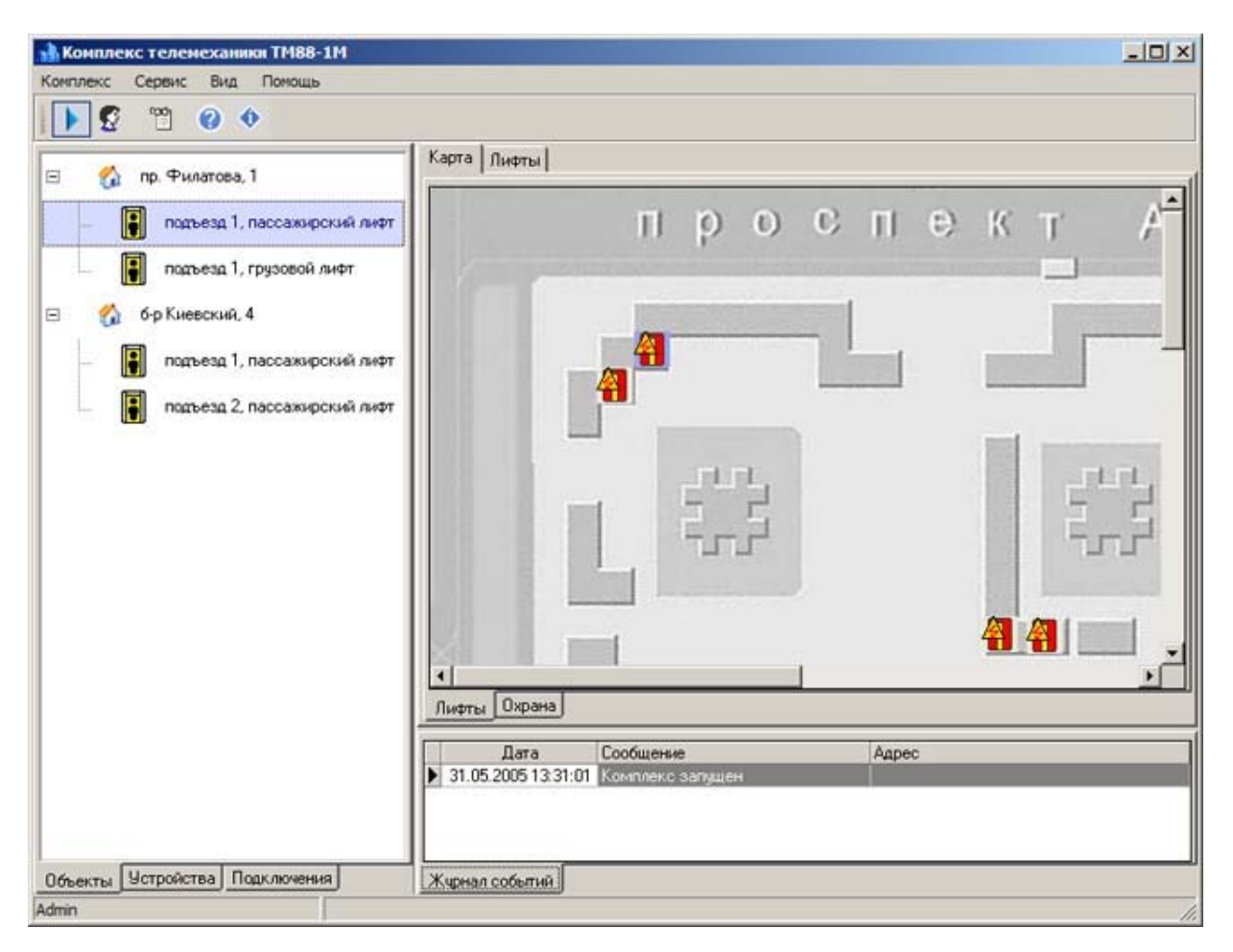

### 3. Начало работы

Для запуска комплекса используйте пункт меню *Комплекс Старт/Стоп*. Станет доступна модель карты. Программа периодически будет производить опрос устройств, определяя тем самым наличие связи с устройствами.

Для просмотра состояния объекта используйте меню *Сервис Объект*. Отобразиться панель **Контроль лифта**. Для просмотра состояния устройства используйте меню *Сервис Устройство*. Отобразиться панель **Состояние ОДТ-Л** или **Состояние ПЛР-С**. Журнал событий, расположенный снизу отображает события, произошедшие с момента последнего запуска программы. Для просмотра всего журнала событий используйте меню *Сервис Журнал событий*. Запуститься приложение **Журнал событий ТМ88-1М**.

#### Авторизация

При смене оператора (диспетчера), желательно производить авторизацию пользователя. Для регистрации используйте меню *Сервис Регистрация*. Появится диалог **Авторизация**.

#### События

При возникновении особых ситуаций (срабатывание сигнализации, не исправность устройства, восстановление работоспособности устройства и т.д.) на экране появляется **Панель оповещения.** 

#### Настройка вида

Вы можете настроить отображение информации. Используйте меню Вид для настройки.

Список объектов: скрывает/отображает список объектов.

Список устройств: скрывает/отображает список устройств.

Подключения: скрывает/отображает структуру подключения устройств.

Журнал событий: скрывает/отображает журнал событий.

#### 4. Инициализация комплекса

Инициализацию комплекса необходимо произвести, если была изменена конфигурация комплекса. Для этого запустите комплекс - меню *Комплекс Старт/Стоп*, затем используйте меню *Сервис Инициализация*. При этом будет произведен опрос всех устройств, сравнение конфигурации устройств с конфигурацией ПО комплекса и обновление конфигурации устройств.

## 5. Контроль лифта

| Контроль лифта                                                                                                    |                                                                       |                | ×             |
|----------------------------------------------------------------------------------------------------|-----------------------------------------------------------------------|----------------|---------------|
|                                                                                                    | б-р Киевский, 4, под. 2 [пасса                                        | эжирский лифт] |               |
| Лифт исправ<br>0.00:03                                                                                                    | ен и не используется                                                  |                | 🔽 Диагностика |
| П Дополнительная                                                                                                    | информация                                                            |                |               |
| Диагностика л<br>Нет блокировк<br>Кабина в точно<br>РОД выключен<br>КБ выключен<br>КМ выключен<br>Питание в цеп<br>Питание РЗД<br>9БДЛ в режим | и лифта УБДЛ<br>й остановке<br>о<br>« безоп-сти в норме<br>е "Работа" |                |               |
|                                                                                                    |                                                                       |                | Обновить      |
| <b>Машинное по</b><br>0:00:39                                                                                                    | мещение открыто                                                       |                |               |
| <b>Выход на кр</b> о<br>0:00:39                                                                                                    | влю открыт                                                            |                |               |
| 1                                                                                                    | Constructional Construct I                                            | n un l         |               |

Из панели управления лифтом вы можете включить ГГС с кабиной лифта, машинным помещением, включить прослушивание машинного помещения, отключить лифт и посмотреть диагностику лифта. Здесь также отображается состояние лифта и состояние телесигналов. Для вызова панели **Контроля лифта** используйте меню *Сервис Объект*.

Диагностика

Панель диагностики позволяет получить подробную информацию о состоянии лифта. Выберите Диагностика, появиться панель диагностики. Для получения расширенной информации выберите Дополнительная информация. Нажмите Обновить для запроса состояния диагностики.

#### Отключение лифта

Для того чтобы отключить (заблокировать) лифт нажмите кнопку Отключить лифт, выберите в меню режим отключения лифта. Появится панель авторизации доступа. Авторизуйтесь.

Используется два режима отключения лифта:

- "Мягкое" отключение: лифт отключается (блокируется) после прекращения его использования.
- Безусловное отключение: лифт отключается (блокируется) немедленно.

#### Включение ГГС

Для включения ГГС с кабиной лифта нажмите кнопку Связь с кабиной. При включении ГГС появиться панель **Вызовоы от абонентов**.

Для включения ГГС с машинным помещением нажмите кнопку Связь с МП. При включении ГГС появиться панель **Вызовоы от абонентов**.

Для включения прослушки машинного помещения нажмите кнопку Связь с МП. При включении прошлушки появиться панель Вызовоы от абонентов.

#### 6. Панель оповещения

При возникновении особых ситуаций (срабатывание сигнализации, неисправность устройства, восстановление работоспособности устройства и т.д.) на экране появляется **Панель оповещения**, содержащая описание события, адрес и время возникновения. По истечении некоторого времени панель автоматически закрывается.

| 🚹 Внимание |          |                          |                                |
|------------|----------|--------------------------|--------------------------------|
| Контроль   | Время    | Событие                  | Дополнительная информация      |
| ⊠ 😵        | 14:12:19 | Связь с ПРУК отсутствует | пр. Филатова, 4, под. 1 (ПРУК) |
|            |          |                          |                                |
|            |          |                          |                                |
|            |          |                          |                                |
|            |          |                          |                                |
| 3          |          |                          |                                |

В случае появление на экране панели оповещения об одном и том же событии, соответствующий объект можно временно снять с контроля. После устранения причины возникновения такого рода ситуаций необходимо провести постановку на контроль соответствующего объекта. Для того, чтобы снять сигнал с контроля необходимо убрать галочку в строке соответствующего события.

#### Замечание

По сигналам снятым с контроля не отображается Панель оповещения при возникновении события (срабатывания или восстановления) и не заносится в Журнал событий.

При выборе события, причиной которого является неисправность лифта, отображается диагностика лифта на момент возникновения неисправности.

Сигналы снятые с контроля

Наличие сигналов снятых с контроля отображается мерцающей иконкой в Панели инструментов.

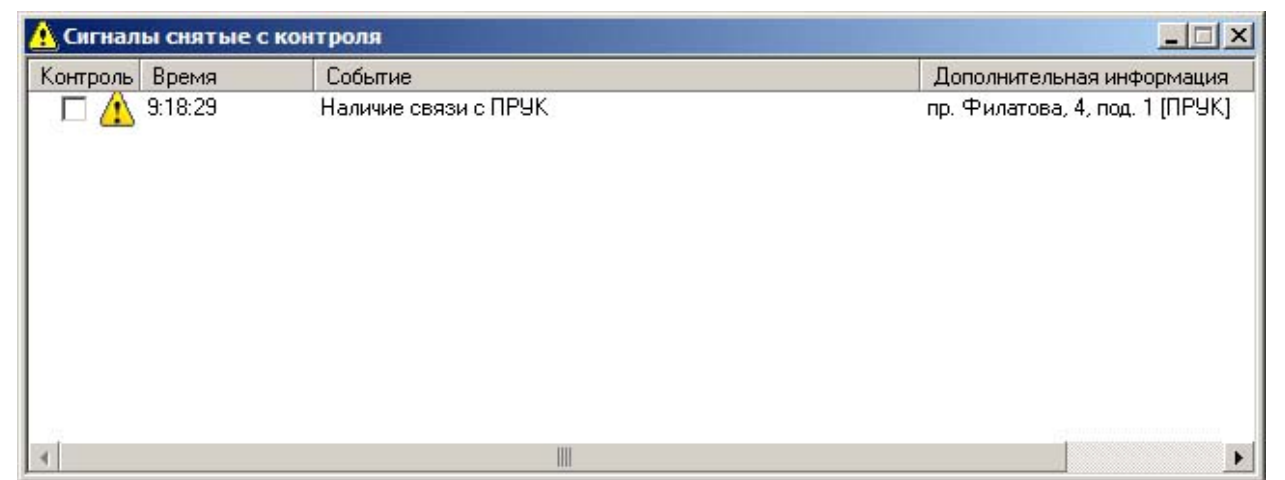

Для просмотра списка сигналов снятых с контроля используйте меню *Сервис Сигналы* снятые с контроля.

Для постановки сигнала на контроль поставьте галочку в соответствующей сигналу строке.

## **7.** ГГС

При поступлении вызова от абонента появляется панель Вызовы от абонентов. Для включения ГГС с абонентом нажмите кнопку Включить связь. Для выключения ГГС нажмите кнопку Выключить связь. Для продления связи нажмите кнопку Продлить связь.

| 19 | 🦦 вызовы от абонентов |                                        |                             |   |
|----|-----------------------|----------------------------------------|-----------------------------|---|
|    |                       | Адрес                                  | Объект                      |   |
|    | 10                    | б-р Киевский, 4, под. 2 [ОДТ-Л]        | Связь с машинным помещением |   |
|    |                       |                                        |                             |   |
| L  |                       |                                        |                             |   |
| L  |                       |                                        |                             |   |
| L  |                       |                                        |                             |   |
|    |                       |                                        |                             |   |
| L  |                       |                                        |                             |   |
| L  |                       |                                        |                             |   |
|    |                       |                                        |                             |   |
|    |                       |                                        |                             |   |
|    | Включи                | ь связь Выключить связь Продлить связь | Закрыт                      | ь |

При включении ГГС отобразиться информация об оставшемся времени до автоматического отключения ГГС.

|    |                             | вы от абонентов                          | 🧐 Вызон |
|----|-----------------------------|------------------------------------------|---------|
|    | Объект                      | Адрес                                    |         |
|    | Связь с машинным помещением | б-р Киевский, 4, под. 2 (ОДТ-Л)          | 1       |
|    | ез: 95 сек                  | Связь будет отключена чер                |         |
| 3: |                             | ить связь Выключить связь Продлить связь | Включи  |

# 8. Состояние ОДТ-Л

Отображает состояние устройства ОДТ-Л.

| Параметр                     | Значение                             |  |
|------------------------------|--------------------------------------|--|
| Питание сети                 | Питание сети ОДТЛ в норме            |  |
| Аккумулятор                  | Заряд аккумулятора ОДТЛ в норме      |  |
| КЗ в охране МП               | Нет короткого замыкание охраны МП    |  |
| КЗ в охране выхода на кровлю | Нет короткого замыкания охраны выход |  |
| Канал TOUCH MEMORY           | Нет короткого замыкания канала ТНОО  |  |
| LTCD                         | Линия диагностики ОДТЛ в норме       |  |
| Цепь пускателя лифта         | Лифт подключен                       |  |
| Связь с машинным помещением  | Связь с машинным помещением выклю    |  |
| Связь с кабиной лифта        | Связь с кабиной лифта выключена      |  |
| Тип диагностики              | LTCD                                 |  |
| Модификация                  | 1.x                                  |  |
| Firmware version             | 000000                               |  |
| (                            | 1 1                                  |  |

# 8. Состояние ПРУК

Отображает состояние устройства ПРУК.

| Параметр                                                                                                    | Значение                                                                                                    |
|----------------------------------------------------------------------------------------------------|----------------------------------------------------------------------------------------------------|
| Питание 220В<br>Состояние аккумулятора<br>Состояние охранной сигнализации<br>КЗ охранной сигнализации<br>Режим Данные/ГГС<br>Связь с внутренним переговорником<br>Address SPK<br>Firmware version | Отсутствует питание 220В<br>Аккумулятор разряжен<br>Охранная сигнализация в норме<br>КЗ охранной сигнализации<br>ПРУК в режиме передачи данных данных<br>Пет вызова с внутреннего переговорника<br>002<br>000000 |
| 1                                                                                                    |                                                                                                    |

## 9. Авторизация

Авторизация доступа позволяет предотвратить несанкционированное использование ПО комплекса телемеханики ТМ88-1М.

Для авторизации необходимо выбрать учетную запись из списка зарегистрированных пользователей и ввести пароль. Авторизация также может производиться при помощи электронного ключа, для этого необходимо приложить электронный ключ к устройству БСЭК.

| Авторизация                       |                                 |               | ×            |
|-----------------------------------|---------------------------------|---------------|--------------|
| Пользователь:                     | Admin                           |               |              |
| Пароль:                           |                                 |               |              |
| Для авторизаці<br>устройству счит | и электронным<br>ывания (БСЭК). | и ключем прил | ожите ключ к |
|                                   |                                 | OK            | Отмена       |